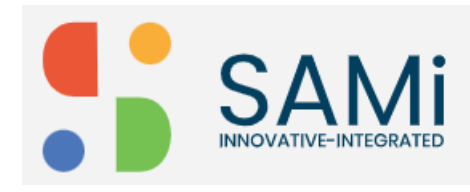

## **Provide Product Reviews and Ratings**

The product review and ratings feature will help the developer to add product reviews and submit ratings on individual products.

To add a product review or rating from Home page, do the following:

1. In Home page, search a product by providing the **keywords/product name** in the search field and press **Enter**.

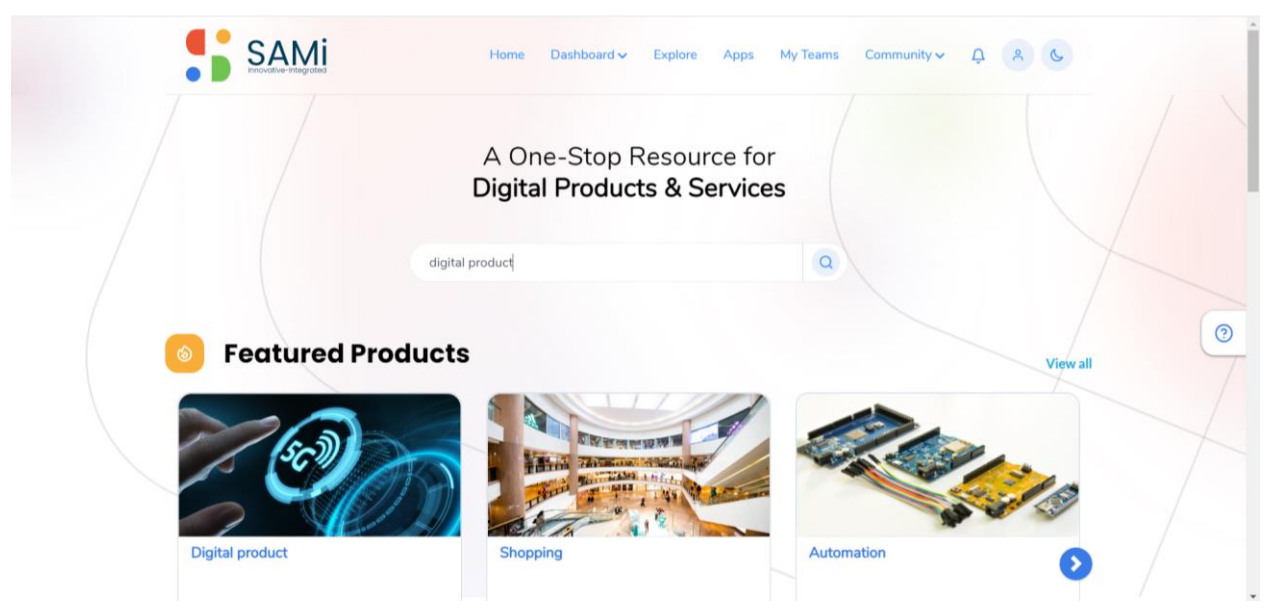

The Explore page appears with relevant search results.

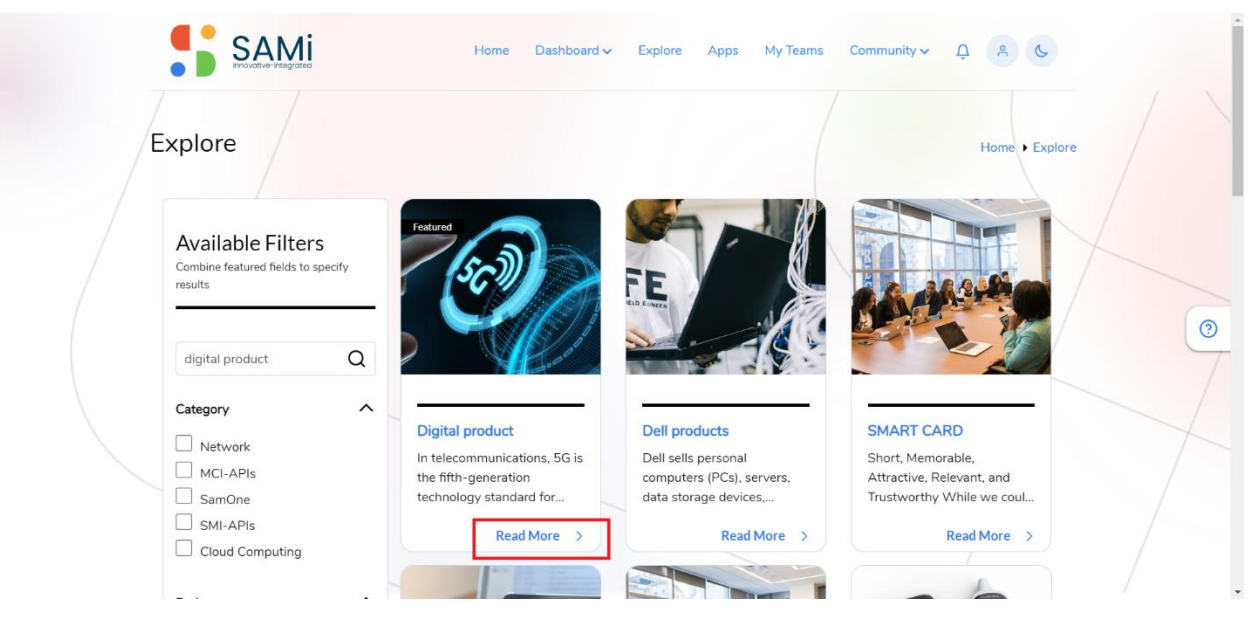

2. In Explore page, click on **Read More** of the selected product card.

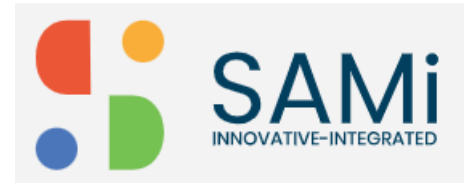

The product Summary page appears.

| Digital product                                         |                                                                                                | Home                       | luct |
|---------------------------------------------------------|------------------------------------------------------------------------------------------------|----------------------------|------|
| Cummany.                                                |                                                                                                |                            |      |
| In telecommunications, 5G is the fifth-generation tech  | pology standard for broadband cellular                                                         | Digital product            |      |
| networks, which cellular phone companies began dep      | networks, which cellular phone companies began deploying worldwide in 2019, and is the planned |                            |      |
| successor to the 4G networks which provide connecti     | vity to most current cellphones. 5G networks                                                   | Please Pate List           |      |
| are predicted to have more than 1.7 billion subscribers | s wondwide by 2025, according to the GSM                                                       | Filease Nate Osi           |      |
| Product Features                                        |                                                                                                |                            |      |
| Based upon your previous search history                 |                                                                                                | What did you think? Submit |      |
| digital 5G                                              | NextGen Development                                                                            |                            |      |
| 5G wireless technology is                               | The company was best known                                                                     | User:product ownerQA       |      |
| meant to deliver higher multi-                          | for the unique implementation                                                                  | 2022-10-14                 |      |
| low latency, more relisee all                           | processors. NexGen'see all                                                                     | good product               |      |
|                                                         |                                                                                                | View All Reviews           |      |
| Desument Libert                                         |                                                                                                |                            |      |

- 3. In the Product **Summary** page, hover over the mouse on the 5 stars (choose from 1 to 5 stars) to provide your ratings to that product. When you submit the rating a 'done' message appears.
- 4. Similarly, to add review comments, type-in your comments in the textbox provided and click on **Submit**.

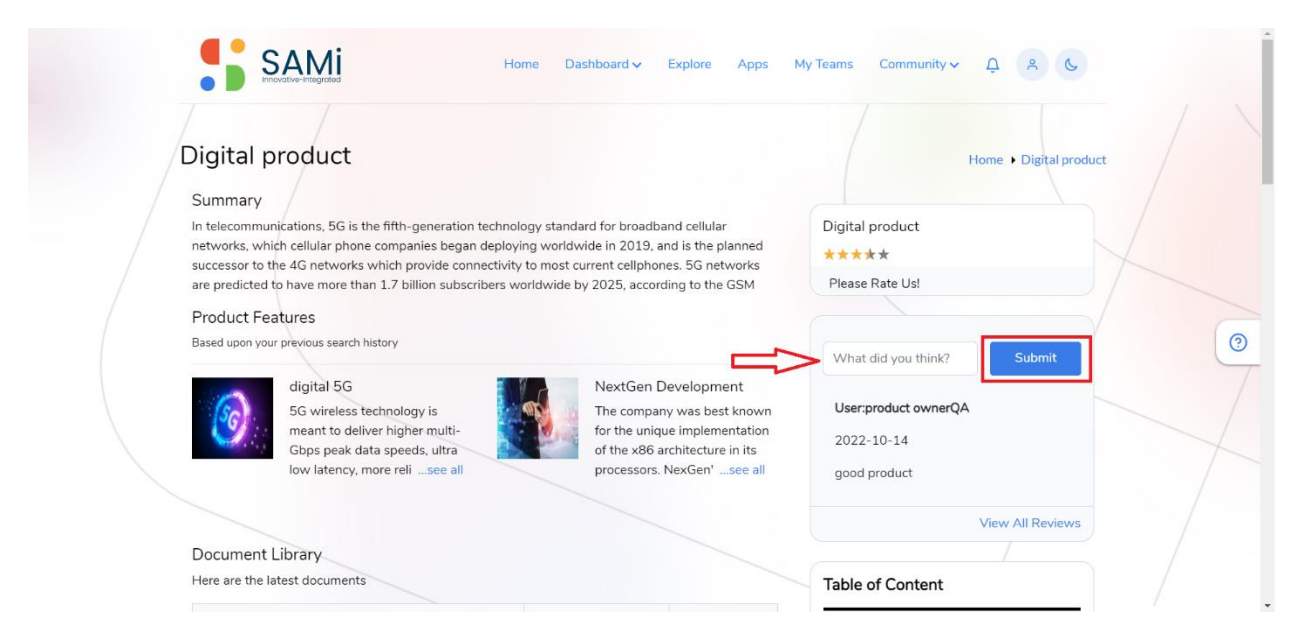

The Review submitted appears below in the same section.

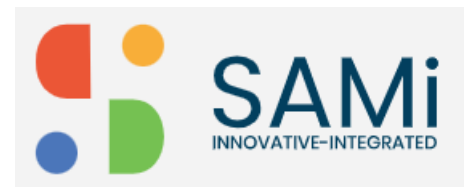

## SAMi Product Review and Ratings - Quick Start Guide

| Digit    | al product                                                                                                    |                          |                                                | Home • Digital prod        | luct |
|----------|----------------------------------------------------------------------------------------------------|--------------------------|------------------------------------------------|----------------------------|------|
| Summ     | ary                                                                                                    |                          |                                                |                            |      |
| In telec | In telecommunications, 5G is the fifth-generation technology standard for broadband cellular                                                                                                    |                          |                                                | Digital product            |      |
| success  | networks, which cellular phone companies began deploying worldwide in 2019, and is the planned<br>successor to the 4G networks which provide connectivity to most current cellphones. 5G networks |                          |                                                | ****                       |      |
| are pres | licted to have more than 1.7 billion subscriber                                                                                                    | rs worldwide by 2025, ac | cording to the GSM                             | Please Rate Us!            |      |
| Produ    | ct Features                                                                                                    |                          |                                                |                            |      |
| Based up | oon your previous search history                                                                                                    |                          |                                                | What did you think? Submit |      |
| 1        | digital 5G                                                                                                    | NextGe                   | n Development                                  |                            |      |
| 50       | 5G wireless technology is                                                                                                    | The com                  | pany was best known                            | User:product ownerQA       |      |
|          | Gbps peak data speeds, ultra                                                                                                    | of the x8                | nique implementation<br>86 architecture in its | 2022-10-14                 |      |
|          | low latency, more relisee all                                                                                                    | processo                 | ors. NexGen'see all                            | good product               |      |
|          |                                                                                                    |                          |                                                | User:Qazi Ahmed            |      |
| Docur    | nent Library                                                                                                    |                          |                                                | 2023-03-07                 |      |
| Here ar  | e the latest documents                                                                                                    |                          | 5                                              |                            |      |

5. To view all review, click on View All Reviews link.

The 'Reviews most recent on top' popup appears displaying with the most recent reviews.

| successor to the 4G network<br>are predicted to have more t | s which provide connectivity to most current cellphones. 5G ne<br>an 1.7 billion subscribers worldwide by 2025, according to the | tworks Please Rate Us! |      |
|-------------------------------------------------------------|----------------------------------------------------------------------------------------------------|------------------------|------|
| Product Features                                            | Reviews most recent o                                                                                                    | n top x                |      |
| digita<br>5G wi<br>meant<br>Gbps<br>Iow la                  | User:Qazi Ahmed<br>2023-03-07<br>This is a great 5G telecom product!<br>User:product ownerQA<br>2022-10-14<br>good product       | Su                     | smit |
| Here are the latest doc                                     |                                                                                                    | Close                  | 1    |
| Airtel Document Library (1                                  | docx May 26 2022 14 11 k                                                                                                    | View All               |      |

6. Click **Close**, to close the review popup after viewing it.